# גבייה צפויה חשבונות סטודנטים SAP מערכת

# חוברת עמדה

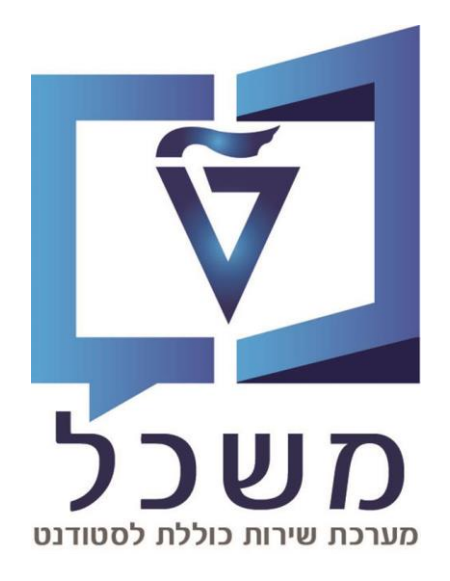

2023

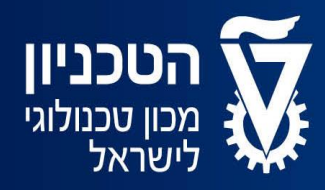

האגף למחשוב ולמערכות מידע

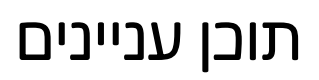

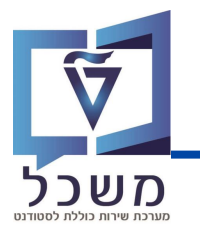

| 3 | תחזוקת טבלה של הריצה        |
|---|-----------------------------|
| 6 | שמירה של הדו"ח כווריאנט     |
| 8 | קביעת פרמטרים לשליחת מיילים |

### תחזוקת טבלת הריצה

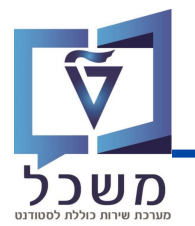

בסיום ריצת סימולציית הגבייה במס"ב יש לשלוח מייל לסטודנטים הנכללים בדו"ח הריצה, ובו הודעה על הגבייה הצפויה הכוללת את סה"ב הסכום לתשלום, פירוט הסכומים לפי סעיפים ונתוני הבנק מהם יגבה התשלום. ההודעה כוללת קישור אליו יכול הסטודנט להכנס ולראות את הנתונים לתשלום.

ההודעה הנשלחת היא אחידה.

התהליך לשליחת המייל מורכב מהשלבים הבאים:

- 1. שמירת ווריאנט "מוצלחים" בדו"ח ריצת סימולציה
  - 2. תיחזוק נתוני ריצת הסימולציה בטבלה
- 3. שליחת מייל לסטודנט בדבר הגביה הצפויה אשר מבוסס על הווארינט שנשמר

#### היכנס לטרנזקציה ZCM\_PSCD\_EXPRUN

יפתח המסך הבא:

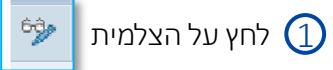

|         | ןירה       | י: סל | ה "גביה צפויה | הצג תצוגו  |
|---------|------------|-------|---------------|------------|
|         |            |       |               | 4 A 4 🦘    |
|         |            |       |               | גביה צפויה |
|         | קט.חש.חוזה | זיהוי | זיהוי תאריך   | שיטת תשלום |
| <b></b> | 99         | AG01  | 31.05.20      | G          |
| -       | 99         | AG01  | 30.06.2022    | G          |
|         | 99         | 01    | 21.08.2022    | G          |
|         | 29         | 02    | 21.08.2022    | G          |
|         | 99         | 01    | 31.10.2022    | G          |
| EE      | 99         | 01    | 28.12.2022    | G          |
|         | 29         | 02    | 28.12.2022    | G          |

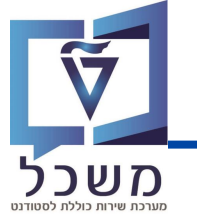

יפתח המסך הבא:

לחץ על **הזנות חדשות** 

|    | : סקירה    | פויה" | נצוגה "גביה צי | שנה את ח    | "  |
|----|------------|-------|----------------|-------------|----|
|    |            |       | 4 4 4 🗠 5 1    | הזנות חדשות | 63 |
|    |            |       |                | ביה צפויה   | גו |
|    | קט.חש.חוזה | זיהוי | זיהוי תאריך    | שיטת תשלום  |    |
| -  | 99         | AG01  | 31.05.2022     | G           |    |
| -  | 99         | AG01  | 30.06.2022     | G           |    |
|    | 99         | 01    | 21.08.2022     | G           |    |
|    | 29         | 02    | 21.08.2022     | G           |    |
|    | 99         | 01    | 31.10.2022     | G           |    |
| 22 | 99         | 01    | 28.12.2022     | G           |    |
|    | 29         | 02    | 28.12.2022     | G           |    |

יפתח המסך הבא:

.H הזן שיטת תשלום – G או 🗍

בחר מתוך רשימה נפתחת זיהוי תאריך לריצת סימולציה עתידית. (

בחר מתוך רשימה נפתחת זיהוי ריצת סימולציה לאותו תאריך. 3

בחר לקטגוריית חשבון חוזה : 99 - שכ"ל או 29 - שכ"ד. 🅢

| ה                                        | כת <u>ע</u> זו | יות שירות <u>מ</u> עו | ה תוַכנ   | ב <u>ח</u> יר | <u>ע</u> רוך ע <u>ב</u> ור אל | תצוגת טבלה 🖻 |
|------------------------------------------|----------------|-----------------------|-----------|---------------|-------------------------------|--------------|
|                                          | 102.040        | ា ា ពោ ពា             |           | 3 5           |                               | - 0          |
|                                          |                |                       |           |               |                               |              |
|                                          |                | והתווספו              | ונות ש    | ההז           | שות: סקירת                    | הזנות חדי    |
|                                          |                | _                     |           |               |                               | / / / / / /  |
|                                          |                | 4                     | (         | 3             |                               | גביה צפויה   |
|                                          | <b>TT</b>      | חש.חוזה.              | זוי קט.   | זיר           | זיהוי תאריך                   | שיטת תשלום   |
|                                          | -              |                       | ⊡ GT00    | 04            | 14.09.2023                    | G            |
|                                          | <b>.</b>       |                       |           |               | <br>                          |              |
|                                          |                | תאריך 253 הזנות       | זיהוי ו 🖻 | $\square$     |                               |              |
|                                          |                |                       |           | $\square$     |                               |              |
| שם                                       | זיהוי          | תאריד                 | МТур      |               |                               |              |
| הדמיה: לא מתוזמו                         | TEMPL          | 31,12,9999            | PAYP      | $\square$     |                               |              |
| הדמיה: הושלם_                            | M001           | 14.09.2023            | PAYP      |               |                               |              |
| הדמיה: הושלם                             | GT004          | 14.09.2023            | PAYP      | $\square$     | <b>≤</b>                      |              |
| הדמיה: הושלם<br>הדמוהי הושלת             | GT002          | 14.09.2023            | PAYP      | $\square$     |                               |              |
| הדמיה: הושלם                             | GT001<br>GT000 | 09.08.2023            | PAYP      |               |                               |              |
| הדמיה: הושלם                             | GT001          | 07.08.2023            | PAYP      |               | S                             |              |
| הדמיה: הושלם                             | GT003          | 06.08.2023            | PAYP      | M             | M                             |              |
| הפעלת עדכון: הושלם<br>בפעלת עדכון: בנשלם | 03             | 27.07.2023            | PAYP      |               |                               |              |
| הפעית ערכון: הושים<br>הפעלת עדכון: הושלם | 02             | 27.07.2023            | PATP      |               |                               |              |
| הדמיה: הושלם                             | GT001          | 24.07.2023            | PAYP      |               |                               |              |
| הדמיה: לא מתוזמן                         | GT000          | 24.07.2023            | PAYP      |               | <u>ک</u>                      |              |
| הפעלת עדכון: הושלם                       | 01             | 23.07.2023            | PAYP      |               | <b>三</b>                      |              |

# תחזוקת טבלת הריצה

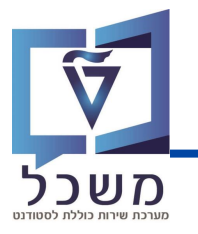

לחץ על **שמור.** 

| 1444 | រ 🖓 🕅 🖴 I  | 🗩 🔕 ! | 🔊 📘 »   |             | - 🥥           |
|------|------------|-------|---------|-------------|---------------|
|      | : סקירה    | פויה" | גביה צי | נצוגה "     | שנה את ח      |
|      |            |       | a a a   | r 55 🗗      | הזנות חדשות 🕎 |
|      |            |       |         |             | גביה צפויה    |
|      | קט.חש.חוזה | זיהוי | -       | זיהוי תאריך | שיטת תשלום    |
| ÷    | 99         | AG01  | 31.     | 05.20       | G             |
| -    | 99         | AG01  | 30.     | 06.2022     | G             |
|      | 99         | 01    | 21.     | 08.2022     | G             |
|      | 29         | 02    | 21.     | 08.2022     | G             |
|      | 99         | 01    | 31.     | 10.2022     | G             |
| EE   | 99         | 01    | 28.     | 12.2022     | G             |
|      | 29         | 02    | 28.     | 12.2022     | G             |
|      | 99         | GT004 | 14.     | 09.2023     | G             |

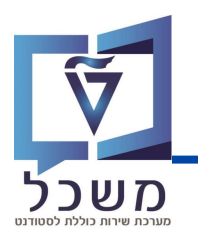

היכנס לטרנזקציה ZCM\_PSCD\_MAS\_REP

- ללא בחירת סטודנטים ZNON בשיטת בחירת סטודנטים 🛈
  - PAYP בסוג ריצה הזן 🕗
- ב**תאריך ריצה** ו**מזהה ריצה** בחר את הריצה הרלוונטית מתוך הרשימה ③
  - "סמן "מוצלחים 🙆
  - לחץ על **שמור** לשמירת הפרמטרים שנבחרו כווארינט 🌀

| 🖳 🕢 I 🗮 🖓 I 🗔 📑 I 🖨 🖨 Č                                                                                                    | עזרה<br>פ 😒 😒 I 🖨 🛍 🕼 🕼 | עבור אל מַער<br>סייקן אינע<br>סייקן אינע פון אינע | עוכנית עַרוך <del>⊽</del><br>עוכנית עַרוך 🗸 |
|----------------------------------------------------------------------------------------------------|-------------------------|---------------------------------------------------|---------------------------------------------|
|                                                                                                    |                         | מסיביות                                           | דוח ריצות ו                                 |
|                                                                                                    |                         |                                                   | an 🖓 🚱                                      |
|                                                                                                    |                         | $\bigcirc$                                        | סטודנט                                      |
| טים ד                                                                                                    | ללא בחירת סטודנ ZNON    | Ğ                                                 | שיטת בחירה                                  |
|                                                                                                    |                         |                                                   | וריאנט בחירה                                |
| אפיין זיהוי נוסף 255 הזנות 🔁                                                                                                |                         |                                                   | בחירת ריצה                                  |
| MTyp אריד זיהוי שם MTyp                                                                                                    | PAYP                    |                                                   | סוג ריצה                                    |
| דארים באואן און דארים אוויוט דארים אין אין אין אין אין אין אין אין אין אין                                                  | 13.08.2023              |                                                   | תאריך ריצה                                  |
| GT002 14.09.2023 PAYP<br>הדמיה: הושלם<br>GT001 14.09.2023 PAYP<br>הדמיה: הושלם<br>סני 2023 PAYP                             | GT000                   |                                                   | מזהה ריצה                                   |
| בעבין האריב היה הושלם בארים הארים הארים בארים היה הושלם ELAI בהרמיה: הושלם GT000 (09.08.2023 PAYP                           | · ·                     | -                                                 | ע דוח מוצלחים ₪                             |
| GT001 07.08.2023 PAYP<br>GT003 06.08.2023 PAYP<br>GT003 06.08.2023 PAYP                                                     | _                       |                                                   | דוח מוחרגים                                 |
| כון: הושלם 03 27.07.2023 PAYP<br>ספעלת עדכון: הושלם 02 27.07.2023 PAYP<br>ספעלת עדכון: הושלם 01 27.07.2023 PAYP             |                         |                                                   | הצעת אכיפה                                  |
| GT001 24.07.2023 PAYP הדמיה: הושלם<br>GT000 24.07.2023 PAYP הדמיה: לא מתוזמן                                                |                         |                                                   |                                             |
| OI 23.07.2023 PAYP הפעלת עדכון: הושלם<br>1006 23.07.2023 PAYP הפעלת עדכון: הושלם<br>1005 23.07.2023 PAYP הפעלת עדכון: הושלם |                         | יה                                                | קטגוריית רמת גב                             |
| קפעלת עדכון: הושלם GT004 23.07.2023 PAYP                                                                                    |                         |                                                   | רמת גבייה                                   |

## שמירה של הדו"ח בווריאנט

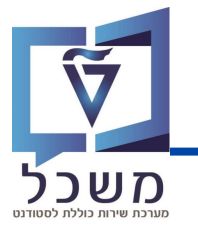

יפתח המסך הבא:

הזן שם ווריאנט 1

רשום תיאור ווריאנט 2

לחץ על שמור 3

|              |                  | <u>ע</u> זרה | ז <u>מ</u> ערכת | סביבו | ע <u>ב</u> ור אל <u>מ</u>                | רוך י    | <u>ואריאנט ע</u> | -50 |
|--------------|------------------|--------------|-----------------|-------|------------------------------------------|----------|------------------|-----|
| 🖳 💿 🖾 🕻      | , <b>C</b> C C C | នៃ ហំ ហំ é   | 🖹 I 👧 🔕 🕏       |       | <b>)</b> »                               |          | •                |     |
|              |                  |              |                 | (3)   | נט                                       | אריי     | נכונות ו         | 7   |
|              |                  |              | $\bigcirc$      |       | זסך 🚹                                    | קצאת נ   | השתמש בהי        |     |
|              |                  |              |                 | ל":   | דו"ח שכ                                  |          | ואריאנט          | שם  |
| הכ           |                  |              | 0               | 5     | דו"ח שכ"י                                |          | ור               | תיא |
| -13          |                  |              |                 |       |                                          | ר ברקע   | רק עיבוי         |     |
|              |                  |              | _               |       | L. L. L. L. L. L. L. L. L. L. L. L. L. L | ל וריאנט | הגנה עי          |     |
|              |                  |              |                 |       | וג                                       | ק בקטל   | רי 🔽 הצגה רי     |     |
|              |                  |              | <b>_</b> л      | טומטי | - העברה אונ                              | זערכת    | וריאנט נ         |     |
|              |                  |              |                 |       | שם טכני 🍯                                | 9   📛    |                  |     |
|              |                  |              |                 |       | זירה                                     | מסך בו   | אובייקטים ל      |     |
| שמור שדה ללא | הסתר שדה 'אל'    | הסתר שדה     | הגן על שדה      | סוג   | ה.                                       | שם שד    | מסך בחירה        | 相   |
|              |                  |              |                 | Р     | יה                                       | סוג ריצ  | 1,000            |     |
|              |                  |              |                 | Р     | ריצה                                     | תאריך    | 1,000            |     |
|              |                  |              |                 | Р     | יצה                                      | מזהה ו   | 1,000            |     |
|              |                  |              |                 | Р     | צלחים                                    | דוח מו   | 1,000            |     |

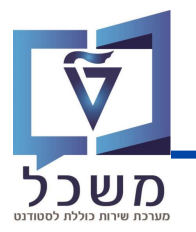

#### ZCM\_PSCD\_MASS\_EMAILS היכנס לטרנזקציה

לעדכון שיטת בחירה ובחירת ווריאנט לחץ על 1

"בחר מתוך הרשימה שנפתח ווריאנט בשם "ב.גב.צפויה שכל 🔾

|   |   |                    |                         | נטים             | ם לסטודו | משלוח מיילים גנריי |
|---|---|--------------------|-------------------------|------------------|----------|--------------------|
|   |   |                    |                         |                  |          |                    |
|   |   |                    |                         |                  |          | סטודנט             |
|   |   |                    | I -                     |                  |          | שיטת בחירה         |
|   | × | ZCM_MASSIVE_EMAIL_ | ם של תכנית SEND :ABAP   | מילון ואריינטי 🗉 |          | וריאנט בחירה       |
|   |   |                    |                         |                  |          | פעולה              |
|   |   | ZCM_MASSIVE_EM     | ם עבור תוכנית IAIL_SEND | קטלוג ואריאנטינ  |          | פעולוז             |
|   |   |                    | תיאור קצר               | שם ואריאנט       |          |                    |
|   |   |                    | 150721                  | 150721           |          | שמירה וסימולציה 🔾  |
|   |   |                    |                         | 310521-1         |          | 🔾 שמירה ומשלוח     |
|   |   |                    |                         | IRIS             |          |                    |
|   |   | 0                  | OFER                    | OFER             |          | פרמטרי שליחה       |
|   |   | (2)                | SIMULATION              | SIMULATION       | )        | שפת משלוח          |
|   |   |                    | י בדורת נבור עסויר עובל |                  | ,        |                    |
|   |   | L                  | בו אונגביו צפויו שכי    | בגב.צפיח שכי     |          |                    |
|   |   |                    |                         | דוח תשלומים      |          |                    |
| H |   |                    |                         |                  |          |                    |
|   |   |                    |                         |                  |          |                    |
|   |   |                    |                         |                  |          |                    |
|   |   |                    |                         |                  |          |                    |

"דשיטת בחירה התקבל – "ZCD1 סטודנטים ושותפים מריצ.מאסיביות 3סעדיטים איז בוית 🕄

לעדכון **ווריאנט בחירה** בחר את הוריאנט שנשמר עבור הדו"ח של ריצת הסימולציה 🧿

|           |   |                       | סטודנטים           | משלוח מיילים גנריים לסו |
|-----------|---|-----------------------|--------------------|-------------------------|
|           |   |                       |                    | ali 🕹                   |
|           |   |                       |                    | סטודנט                  |
| <b>I</b>  | • | ושותפים מריצ.מאסיביות | סטודנטים ZCD1      | 1 שיטת בחירה            |
| 📮 💼 🚱 🖉 🗋 | • | YOS                   | SSI138 yossi138    | וריאנט בחירה            |
|           | ٠ |                       | OFER-300621        | 21                      |
|           | • | ofer-dunn             | OFER-DUNN          | פעולה 🛚                 |
|           |   |                       | TALI               | שמירה 🔾                 |
|           |   | yossi138              | YOSSI138           | שמירה ותימולציה         |
|           |   | yossi1382             | YOSSI1382          |                         |
|           |   |                       | גביה צפויה שכד     |                         |
|           |   |                       | גביה צפויה שכל     |                         |
|           |   | גרויה צפויה 3         | OFER               | פו מטרי שליווה          |
|           |   |                       | אם וס<br>דו"ח שר"ל | שפת משלוח               |
|           |   |                       | דו"ח שכ"ל 2        |                         |
|           |   |                       | דו"ח שכ"ל 3        |                         |

### קביעת פרמטרים לשליחת מיילים

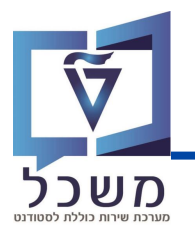

להמשך התהליך המשך לשדות הבאים:

#### בחר מאחת האפשריות: 🕧

- לשמירת נתונים סמן שמירה
- למייל בקרה סמן שמירה וסימולציה.
- לשמירה ומשלוח סמן שמירה ומשלוח.

#### בפרמטרי שליחה יוצגו הערכים הבאים:

- עפ"י שפת התקשרות של הסטודנט. (
- .כתובת מייל של השולח המייל של המשרד 3
  - כתובת מייל לבקרה. 👍

#### בתוכן המייל יוצגו:

- כותרת המייל עברית / אנגלית. 🌀
- קוד טקסט ארוך מציין את הפורמט של המלל שיוצג עם הקישור לתצוגה של פרטי החיוב. 🌀

|                               | 01/1771                       | משלים מוולים נובוים לפוי                      |
|-------------------------------|-------------------------------|-----------------------------------------------|
|                               |                               | נושלווו נויילים גנו יים לטל                   |
|                               |                               | al 🖓 🕀                                        |
|                               |                               | סטודנט                                        |
| זיביות 💌 🚺                    | סטודנטים ושותפים מריצ.מאס ZCD | שיטת בחירה                                    |
|                               | ו"ח שכ"ל 3                    | וריאנט בחירה                                  |
|                               |                               |                                               |
|                               |                               | פעולה                                         |
|                               |                               | שמירה 🔾                                       |
|                               |                               | שמירה וסימולציה 🕥                             |
|                               |                               | שמירה ומשלוח 🕓                                |
|                               |                               | פרמטרי שליחה                                  |
|                               | עברית 🔾                       | שפת משלוח                                     |
|                               | אנגלית 🔾 🖉                    |                                               |
| U                             | שפת תקשורת של הסטודנ 💽 💽      |                                               |
|                               | noreply@technion.ac.il        | כתובת מייל שתוצג כשולח                        |
|                               | ness-yossi@technion.ac.il     | כתובת מייל לבקרה                              |
|                               | G                             | תוכן המייל                                    |
|                               | בדיקת גביה צפויה 🕝            | כותרת לאימייל - עברית                         |
|                               | expected collection tuition   | כותרת לאימייל - אנגלית                        |
|                               | עברית 🔍                       | שפת עריכה                                     |
|                               | אנגלית                        |                                               |
| •                             | ZCM_EMAIL_PSCD_6 6            | קוד טקסט ארוך                                 |
|                               |                               |                                               |
|                               |                               |                                               |
| /https://slimud.webga.tecl    | nnion.ac.il/expected-mone     | גבייה צפוייה 220822<br>ey-collection-rent-heb |
| /https://slimud.webqa.technic | on.ac.il/expected-money-o     | collection-tuition-heb                        |
| /https://slimud.webqa.teo     | .technion.ac.il/expected-mon  | -money-collection-rent                        |

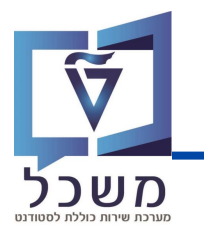

לשליחה לחץ על בצע 1

|                          | סטודנטים        | משלוח מיילים גנריים לו |
|--------------------------|-----------------|------------------------|
|                          |                 |                        |
|                          |                 | סטודנט                 |
| שותפים מריצ.מאסיביות 🔻 🚺 | סטודנטים ו ZCD1 | שיטת בחירה             |
| 📮 💼 🗞 🖉 🗋 💌              | דו"ח שכ"ל 3     | וריאנט בחירה           |
|                          |                 |                        |
|                          |                 | פעולה                  |
|                          |                 | שמירה 🔾                |
|                          | _               | שמירה וסימולציה 🔾      |
|                          | L               | שמירה ומשלוח 💿         |
|                          |                 |                        |
|                          |                 | פרמטרי שליחה           |
|                          | עברית 〇         | שפת משלוח              |
|                          | אנגלית 🔾        |                        |
| קשורת של הסטודנט         | שפת תי          |                        |
| noreply@tech             | nnion.ac.il     | כתובת מייל שתוצג כשולח |
| ness-yossi@tect          | nnion.ac.il     | כתובת מייל לבקרה       |